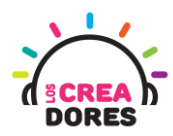

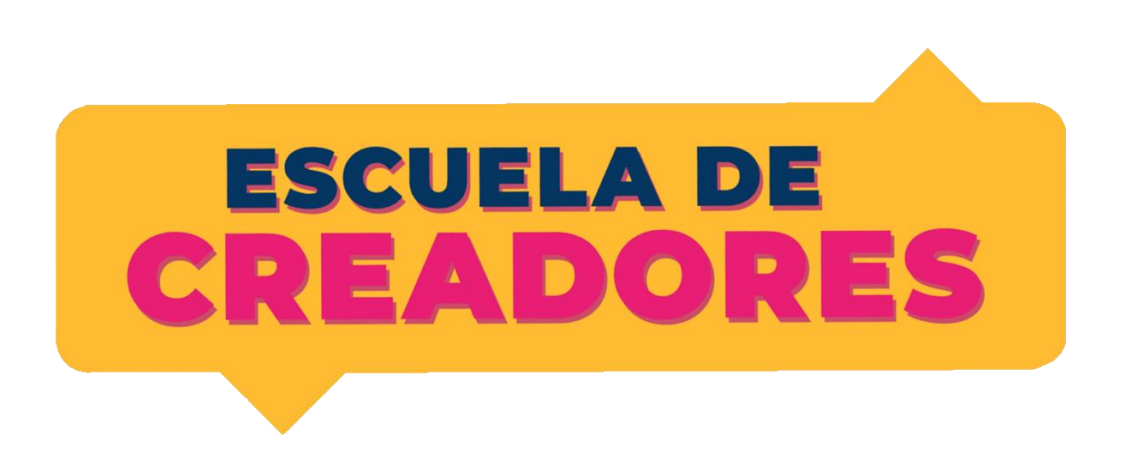

# GUÍA DE APOYO AL DOCENTE

Descripción del encuentro:

En este tecer encuentro, los participantes comprenderán las bases de las entradas y salidas digitales en Arduino. Aplicando los conocimientos previos, los participantes serán capaces de programar en Tinkercad nuevos códigos centrados en la toma de decisiones y operadores de comparación.

#### Encuentro 3: Salidas y entradas Digitales

| Actividad 1: LEDs para el auto fantástico | 2  |
|-------------------------------------------|----|
| Actividad 2: Interruptor y condicional SI | 7  |
| Actividad 3: Clave de acceso              | 14 |

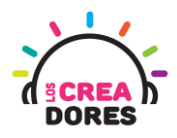

### Actividad 1: LEDs para el auto fantástico

En esta experiencia se invita a los participantes a que conecten 6 luces LED al Arduino para simular las luces del auto fantástico. Para lograr el desafío, los participantes tendrán que comprender la programación en bloques de salidas digitales en Arduino.

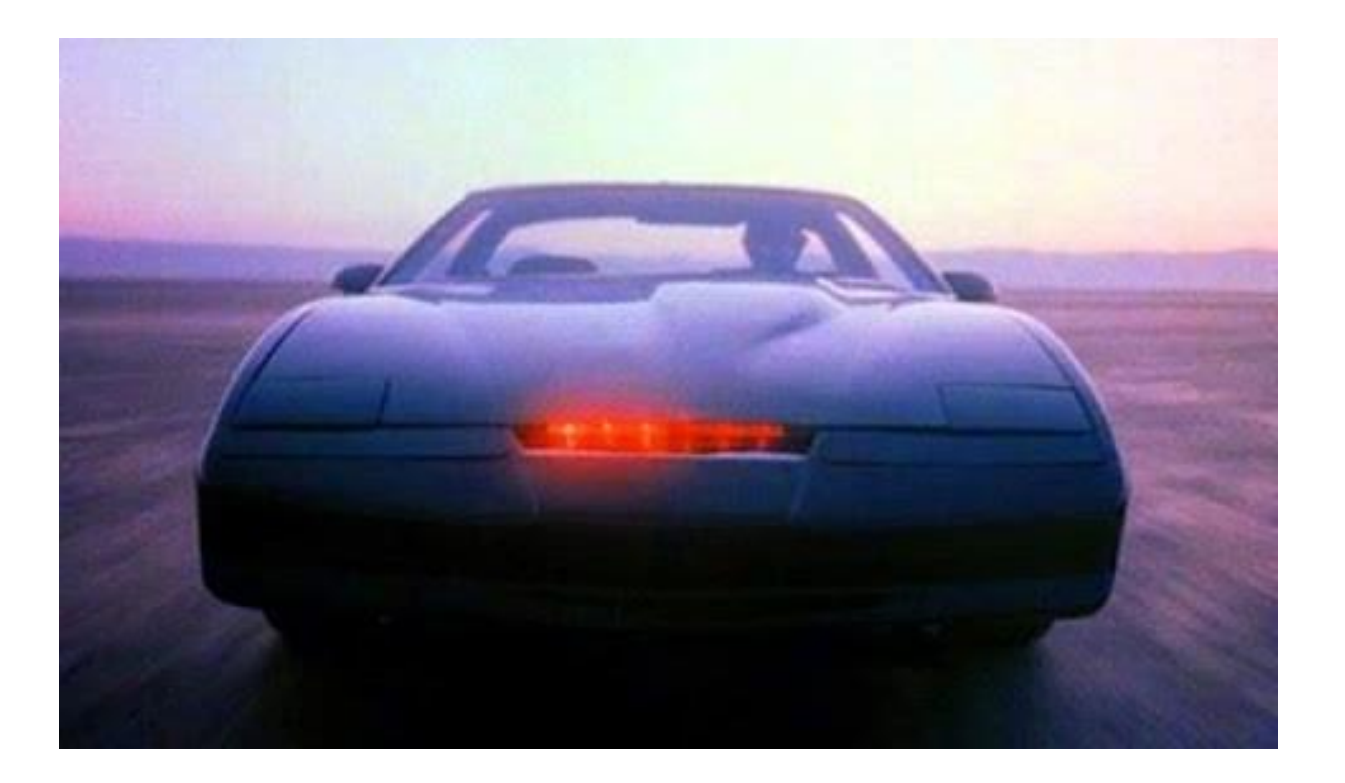

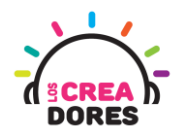

### ACTIVIDAD

| OBJETIVO DE LA<br>ACTIVIDAD          | Comprender la programación en bloques de salidas digitales en<br>Arduino a través del proyecto "Luces LEDs para el auto<br>fantástico".                                                                                                    |
|--------------------------------------|----------------------------------------------------------------------------------------------------|
| DURACIÓN                             | 30-45 minutos                                                                                                    |
| CURSOS EN QUE<br>SE PUEDE<br>APLICAR | A partir de 4to básico en adelante                                                                                                    |
| SÍNTESIS                             | En esta experiencia se invita a los participantes a que conecten<br>6 luces LED al Arduino para simular las luces del auto fantástico.<br>Para lograr el desafío, los participantes tendrán que comprender<br>la programación en bloques de salidas digitales en Arduino.                                                                                                    |
| COMPONENTES                          | <ul> <li>6 LEDs</li> <li>6 Resistencias de 330 Ohms</li> <li>Placa Arduino</li> </ul>                                                                                                    |
| PASO A PASO                          | <ol> <li>El instructor plantea a los participantes un nuevo desafío:<br/>Simular las luces LEDs del auto fantástico.</li> <li>El relator invita a los participantes que seleccionen "crear<br/>nuevo circuito" y arrastren al centro de la pantalla los<br/>siguientes componentes: 6 luces LED, 6 resistencias de<br/>330 Ohms, una placa arduino.</li> <li>El instructor invita a los participantes a que apliquen sus<br/>conocimientos y diseñen el circuito eléctrico. Además los<br/>invita a programar este proyecto.</li> <li>Una vez realizada la programación, presionar en "Iniciar<br/>simulación" para corroborar que ha completado<br/>exitosamente el desafío.</li> </ol> |

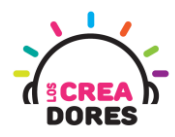

1) Ingresar a cuenta y presionar "Circuitos"

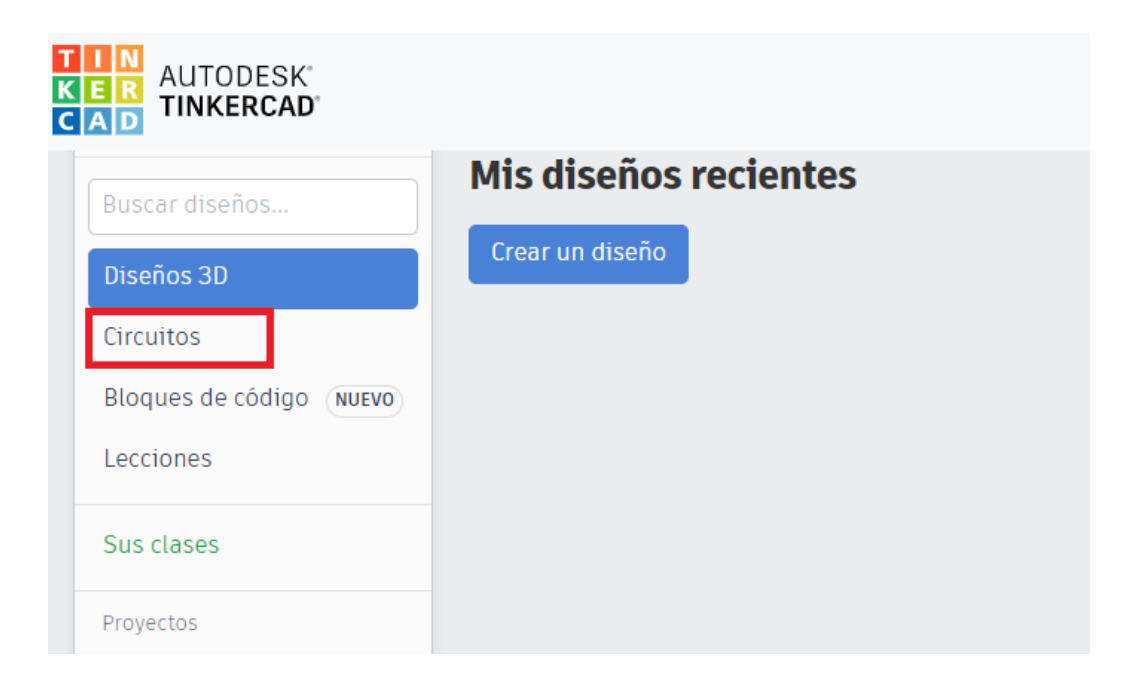

2) Arrastrar 6 LEDs, 6 resistencias de 330 ohms, Placa Arduino

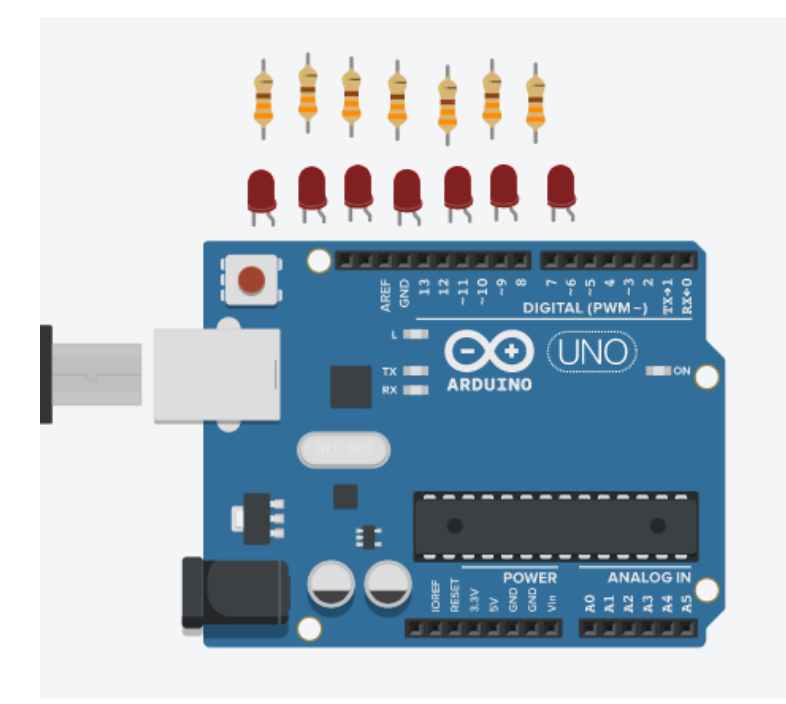

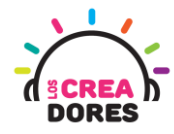

3) Conexión del circuito y programación en Arduino

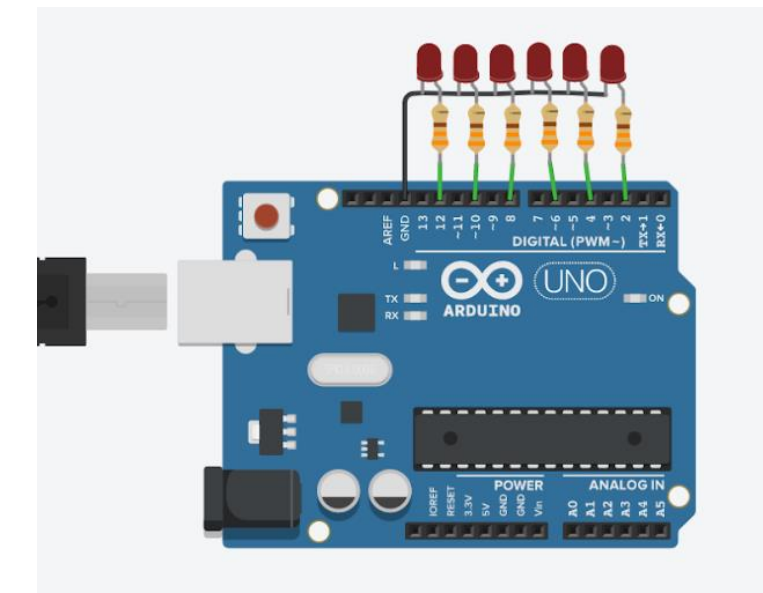

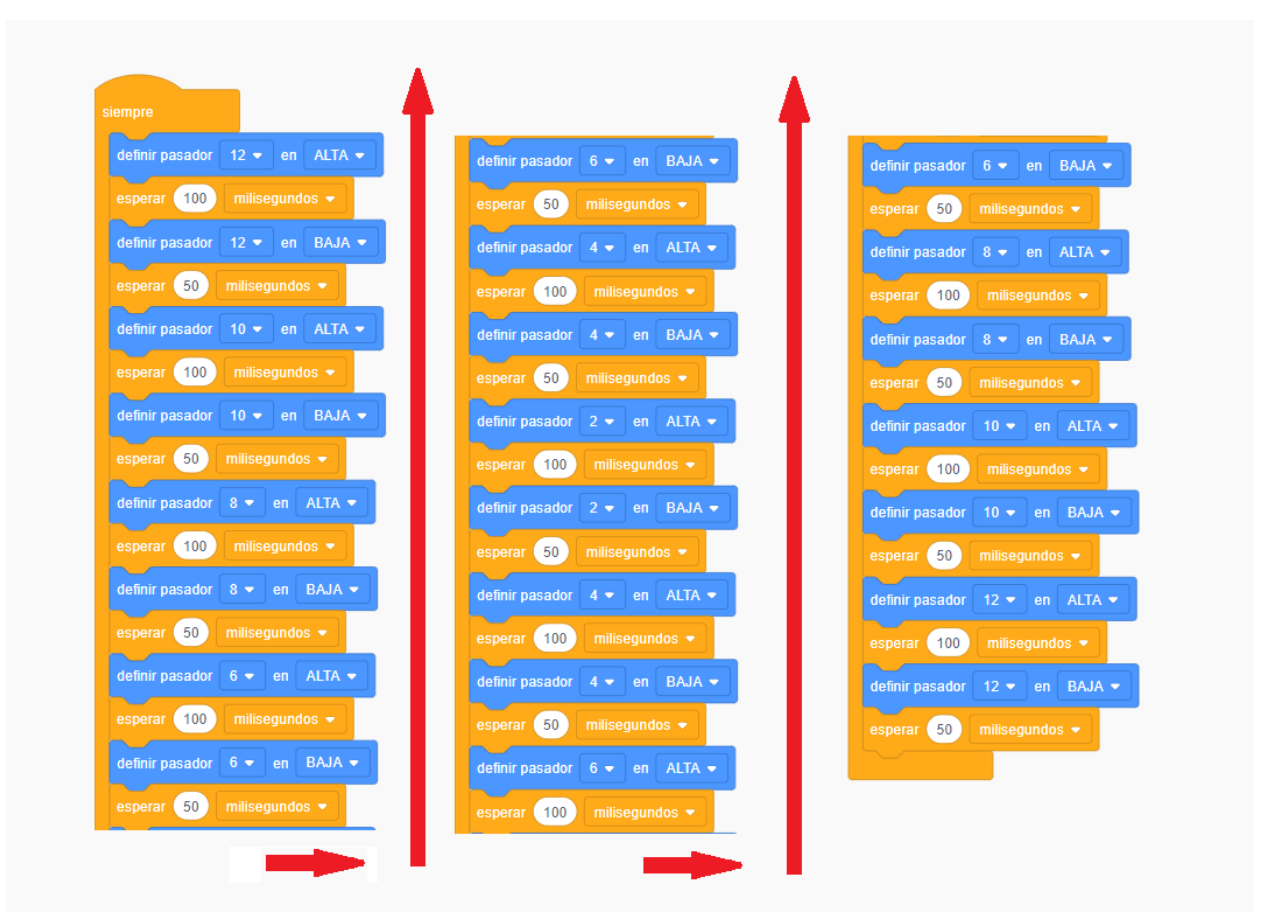

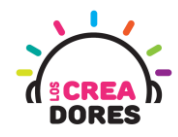

4) Presionar "Iniciar simulación"

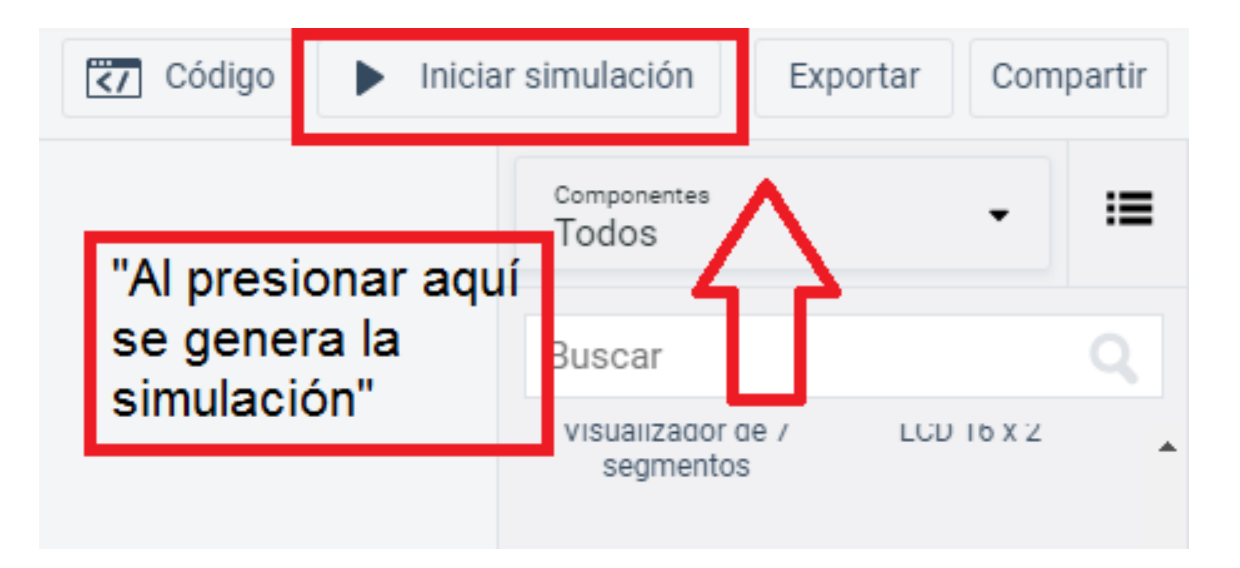

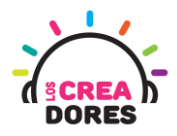

### Actividad 2: Interruptor y condicional SI

En esta actividad el relator invita a los participantes del taller a encender y apagar un LED en Arduino usando un interruptor como señal de control.

Para resolver el problema, el relator explicará los bloques de programación de tipo condicional "Si y "Si no".

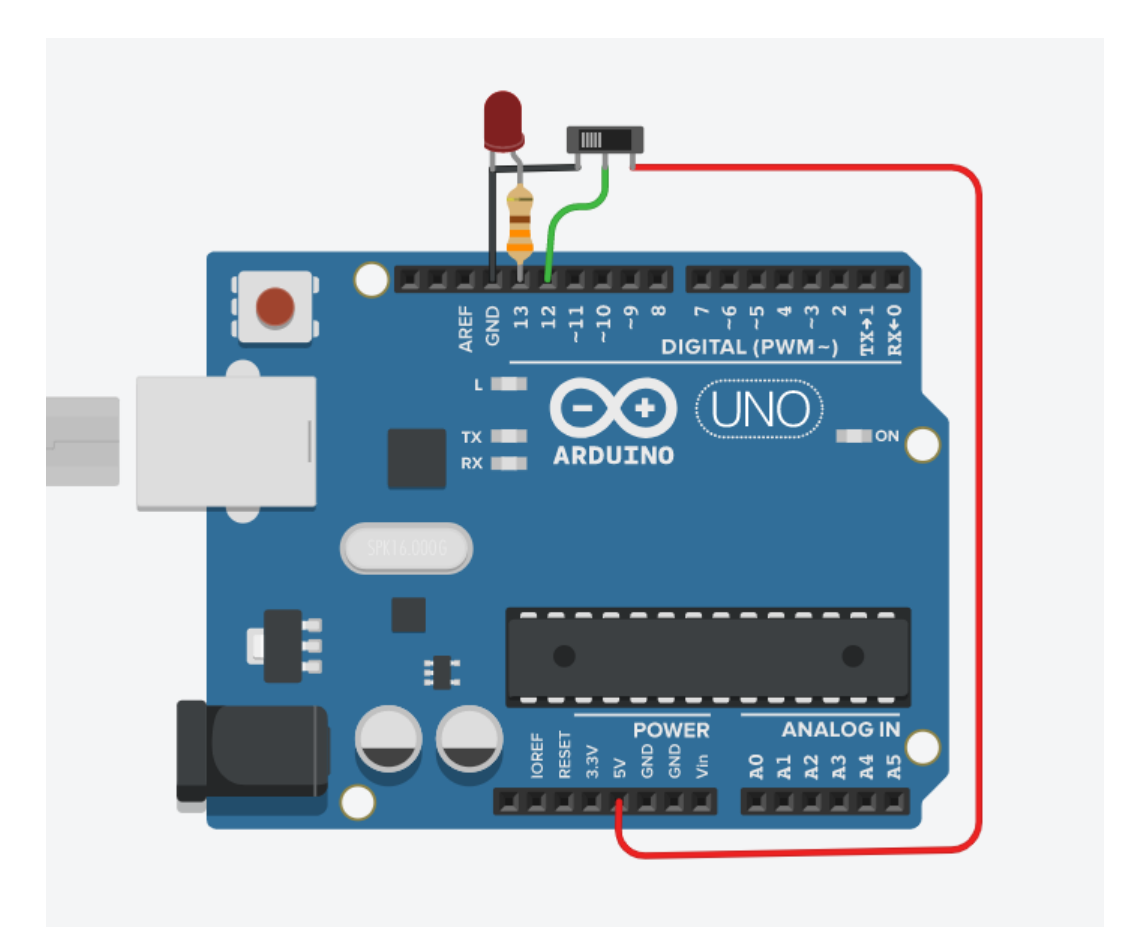

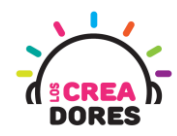

#### ACTIVIDAD

\_

| OBJETIVO DE LA<br>ACTIVIDAD          | Comprender la programación de entradas digitales en Arduino a través del proyecto "LED + interruptor"                                                                                                    |  |
|--------------------------------------|----------------------------------------------------------------------------------------------------|--|
| DURACIÓN                             | 30-45 minutos                                                                                                    |  |
| CURSOS EN QUE<br>SE PUEDE<br>APLICAR | A partir de 4to básico en adelante                                                                                                    |  |
| SÍNTESIS                             | En esta actividad el relator invita a los participantes del taller a<br>encender y apagar un LED en Arduino usando un interrupto<br>como señal de control.<br>Para resolver el problema, el relator explicará los bloques de<br>programación de tipo condicional "Si y "Si no".                                                                                                    |  |
| COMPONENTES                          | <ul> <li>Un LED</li> <li>Una resistencia de 330 Ohms</li> <li>Un interruptor</li> <li>Placa Arduino</li> </ul>                                                                                                    |  |
| PASO A PASO                          | <ol> <li>El relator invita a los participantes a crear un nuevo<br/>circuito en tinkercad con el objetivo de encender y apagar<br/>un LED en arduino usando un interruptor.</li> <li>Se le solicita a los participantes seleccionar y arrastrar los<br/>siguientes componentes al centro de la pantalla: una luz<br/>LED, una resistencia de 330 Ohms, un interruptor, placa<br/>arduino.</li> <li>El instructor le muestra a los participantes cómo conectar<br/>el led y el interruptor al Arduino.</li> <li>El instructor invita a los participantes a que reflexionen<br/>cómo se puede encender el LED en arduino usando el<br/>interruptor y los bloques de programación.<br/>Posteriormente, les explica que arduino realiza la toma de<br/>decisiones usando el lenguaje de programación de tipo<br/>condicional "Si".</li> <li>Adicionalmente, el relator explica a los participantes qué<br/>es la programación de salidas digitales en arduino. Para</li> </ol> |  |

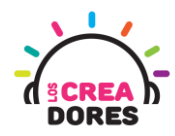

|    | lograrlo, modela esta explicación a través de la analogía de 1's y 0's, en la cual 1 es ALTO y 0 es BAJO.                                |
|----|----------------------------------------------------------------------------------------------------|
| 6) | Debido a que arduino tiene que tomar una decisión a partir de una serie de condiciones, el instructor presenta un nuevo bloque: "Si no". |
| 7) | El relator muestra a los participantes el código de bloques<br>correspondiente e invita a los participantes que lo<br>repliquen.         |
| 8) | Presionar "Iniciar simulación" para observar el proyecto en funcionamiento.                                                              |

1) El relator invita a los participantes a crear un nuevo circuito en tinkercad

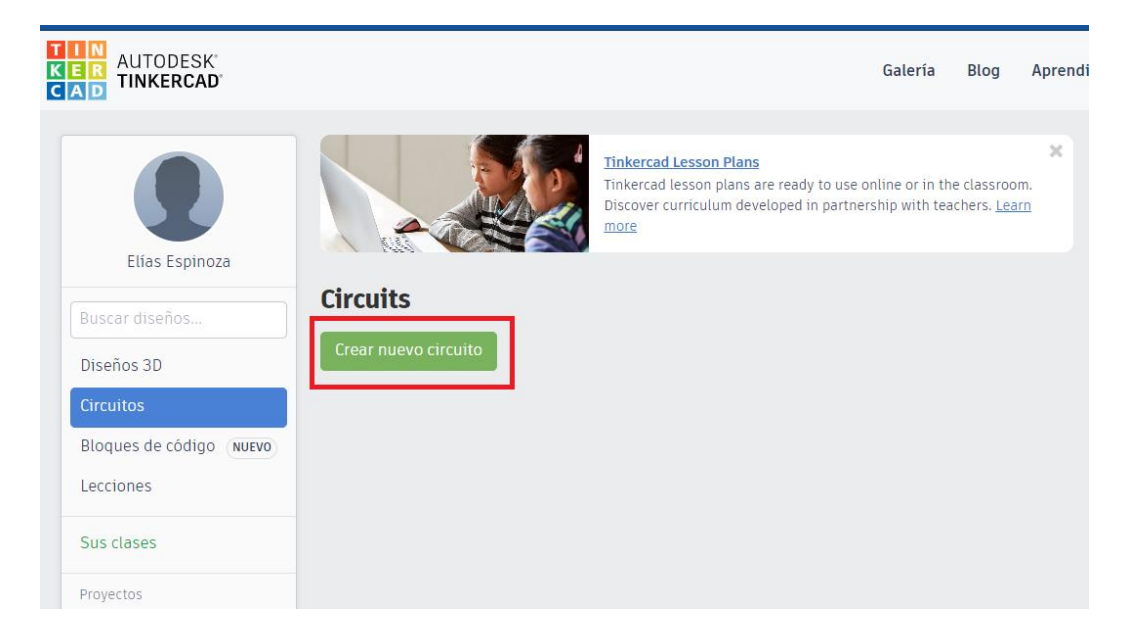

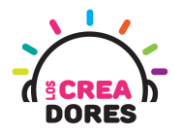

2) Se le solicita a los participantes seleccionar y arrastrar los siguientes componentes al centro de la pantalla: una luz LED, una resistencia de 330 Ohms, un interruptor, placa arduino.

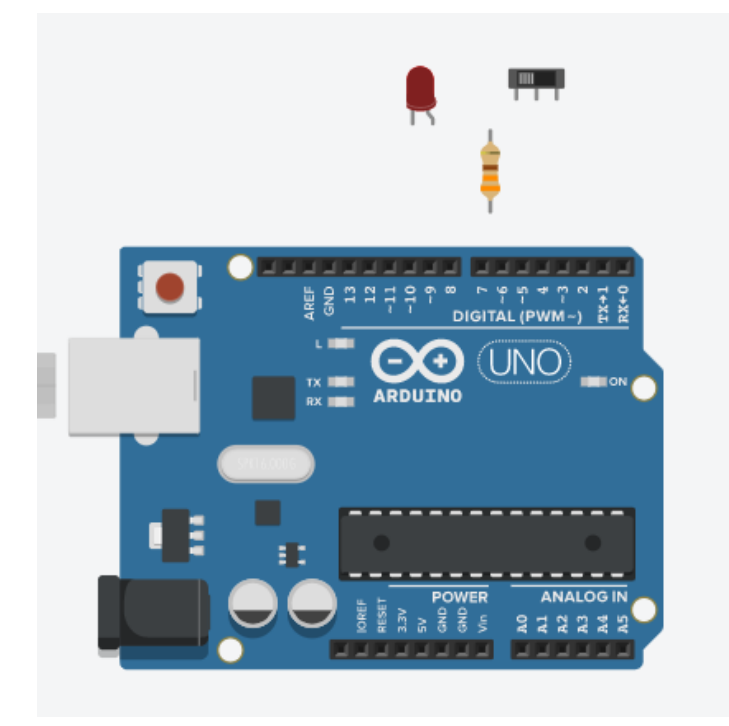

3) Conexión del circuito

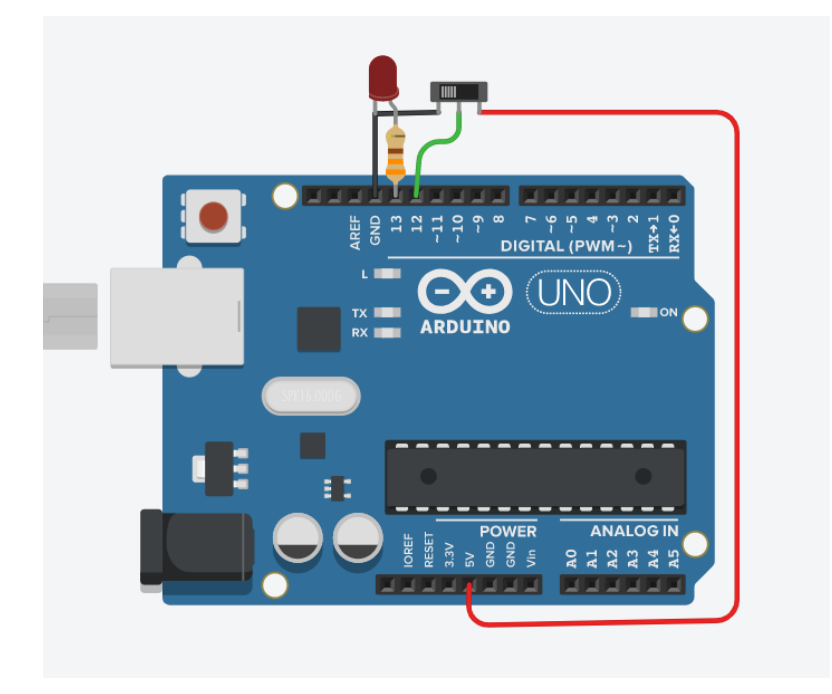

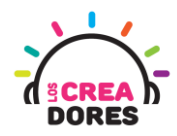

4) Bloque para la toma de decisiones en Arduino (Bloque naranjo) y Bloque para la lectura de entradas digitales (Bloque morado)

| leer pasador dig | gital 12 🔻 |
|------------------|------------|
| si entonces      |            |

5) Bloques para programar salidas digitales usando condicionales (Analogía de 1's y 0's, en la cual 1 es ALTO y 0 es BAJO.)

| si leer pasador digital 12 • = • 1 entonces |
|---------------------------------------------|
|                                             |
|                                             |

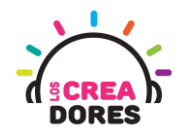

6) Bloque "Si no"

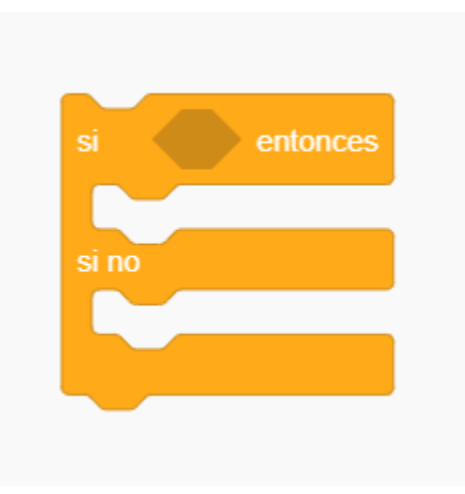

7) Código de bloques para programación del circuito

| si leer pasador digital 12 • = • 1 | entonces |
|------------------------------------|----------|
| definir pasador 13 ▼ en ALTA ▼     |          |
| si no                              |          |
| definir pasador 13 ▼ en BAJA ▼     |          |
|                                    |          |

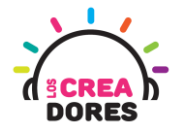

8) Presionar "Iniciar simulación" para observar el proyecto en funcionamiento

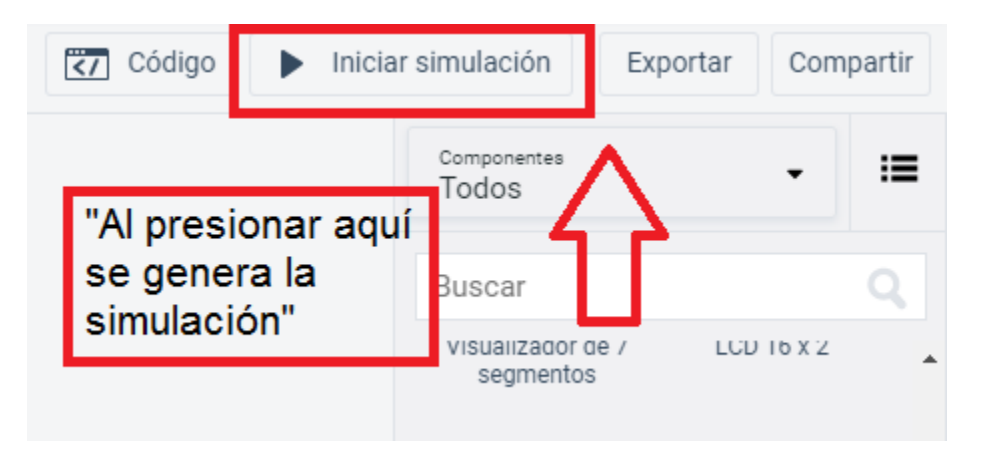

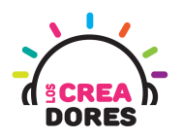

#### Actividad 3: Clave de acceso

En esta experiencia de aprendizaje, el relator invita a los participantes a identificar otras maneras de programar en bloques las entradas digitales en Arduino usando las condicionales Si y Si no.

Para realizar este análisis algorítmico, con la ayuda del relator, los participantes tendrán que programar una clave de acceso usando 2 interruptores los cuales simularán los códigos de una contraseña.

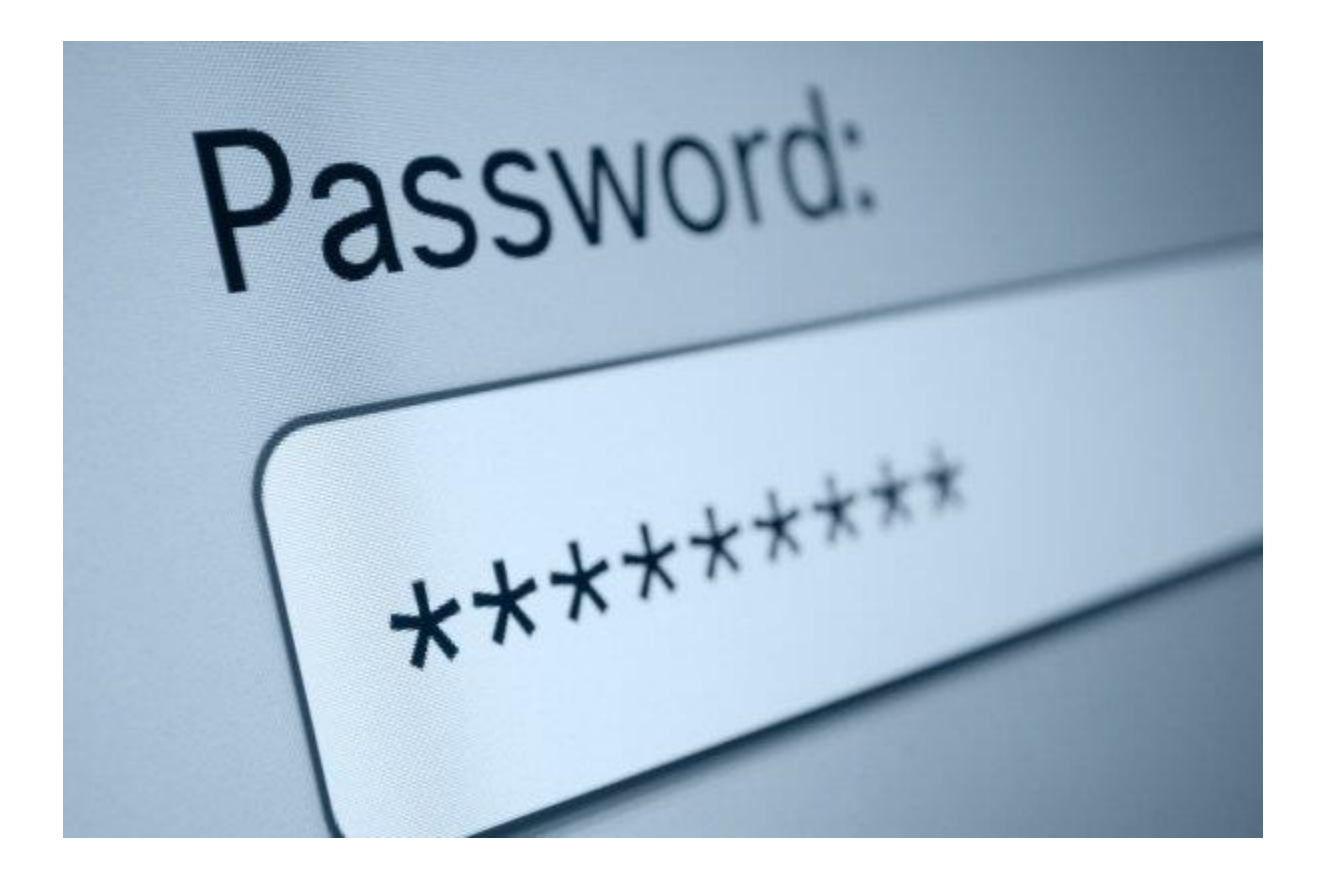

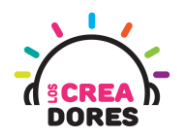

#### ACTIVIDAD

| OBJETIVO DE LA<br>ACTIVIDAD          | Identificar diferentes escenarios de programación de entradas digitales en Arduino mediante el proyecto "Clave de acceso "                                                                                                    |
|--------------------------------------|----------------------------------------------------------------------------------------------------|
| DURACIÓN                             | 30-45 minutos                                                                                                    |
| CURSOS EN QUE<br>SE PUEDE<br>APLICAR | A partir de 4to básico en adelante                                                                                                    |
| SÍNTESIS                             | En esta experiencia de aprendizaje, el relator invita a los participantes a identificar otras maneras de programar en bloques las entradas digitales en Arduino usando las condicionales Si y Si no. Para realizar este análisis algorítmico, con la ayuda del relator, los participantes tendrán que programar una clave de acceso usando 2 interruptores los cuales simularán los códigos de una contraseña. |
| COMPONENTES                          | <ul> <li>2 LEDs (rojo y verde)</li> <li>2 resistencias de 330 Ohms</li> <li>2 interruptores</li> <li>Placa Arduino</li> </ul>                                                                                                    |
| PASO A PASO                          | <ol> <li>El instructor invita a los participantes a crear un nuevo<br/>circuito en tinkercad para desarrollar el proyecto: "Clave<br/>de acceso".</li> </ol>                                                                                                    |
|                                      | <ol> <li>Los participantes seleccionan desde Tinkercad los<br/>siguientes componentes: 2 LEDs (Rojo y Verde), 2<br/>resistencias de 330 Ohms, 2 interruptores, Placa Arduino.</li> </ol>                                                                                                    |
|                                      | <ol> <li>El instructor modela el diagrama de conexión del<br/>proyecto e invita a los participantes a replicarlo.</li> </ol>                                                                                                    |
|                                      | <ol> <li>El instructor invita a que los participantes reflexionen<br/>cómo se puede programar el código para hacer que el<br/>circuito funcione.</li> </ol>                                                                                                    |

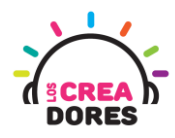

| <ol> <li>El relator muestra algunas variaciones de la<br/>programación de salidas digitales en Arduino respecto al<br/>encendido y apagado de los LEDs usando sus<br/>respectivos interruptores.</li> </ol> |
|----------------------------------------------------------------------------------------------------|
| <ol> <li>Presionar "Iniciar simulación" para observar el proyecto<br/>en funcionamiento.</li> </ol>                                                                                                    |

1) El instructor invita a los participantes a crear un nuevo circuito en tinkercad para desarrollar el proyecto: "Clave de acceso".

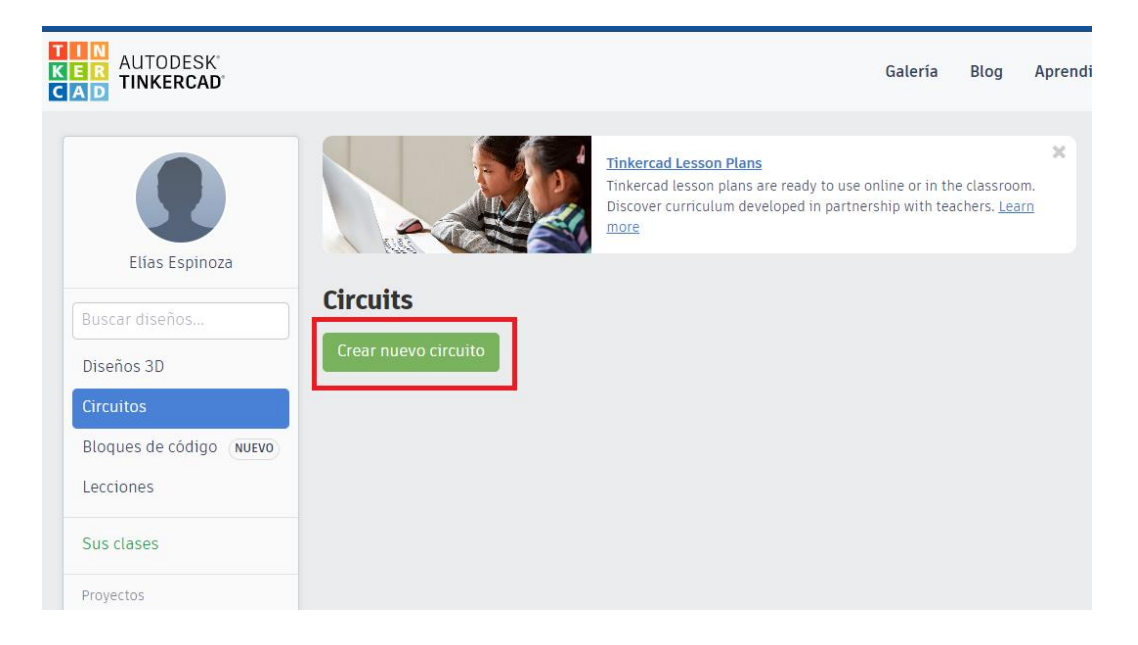

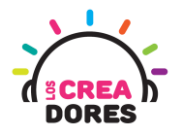

2) Los participantes seleccionan desde Tinkercad los siguientes componentes: 2 LEDs (Rojo y Verde), 2 resistencias de 330 Ohms, 2 interruptores, Placa Arduino.

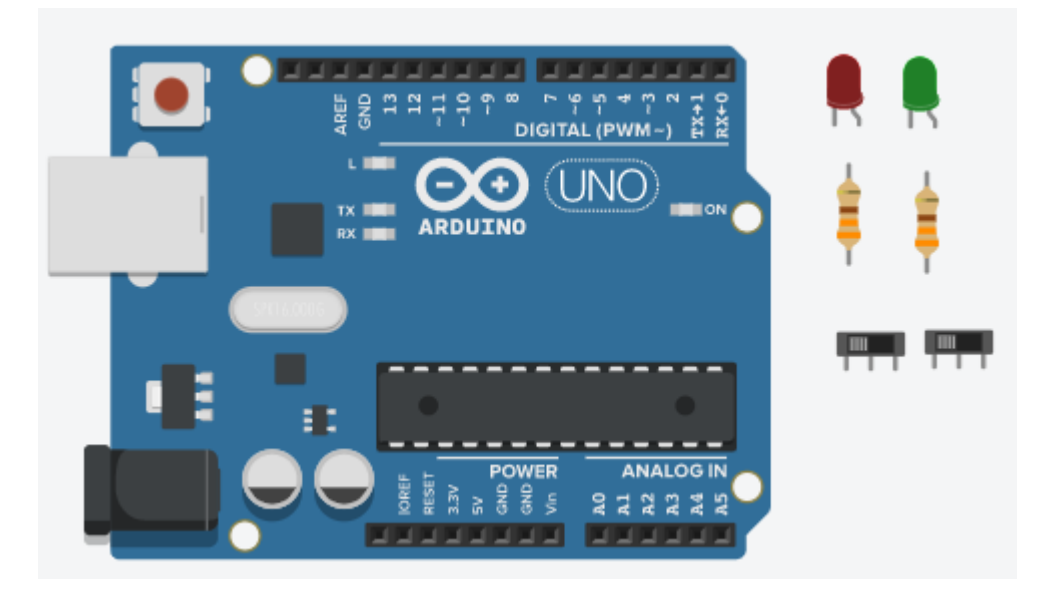

3) Conexión del circuito

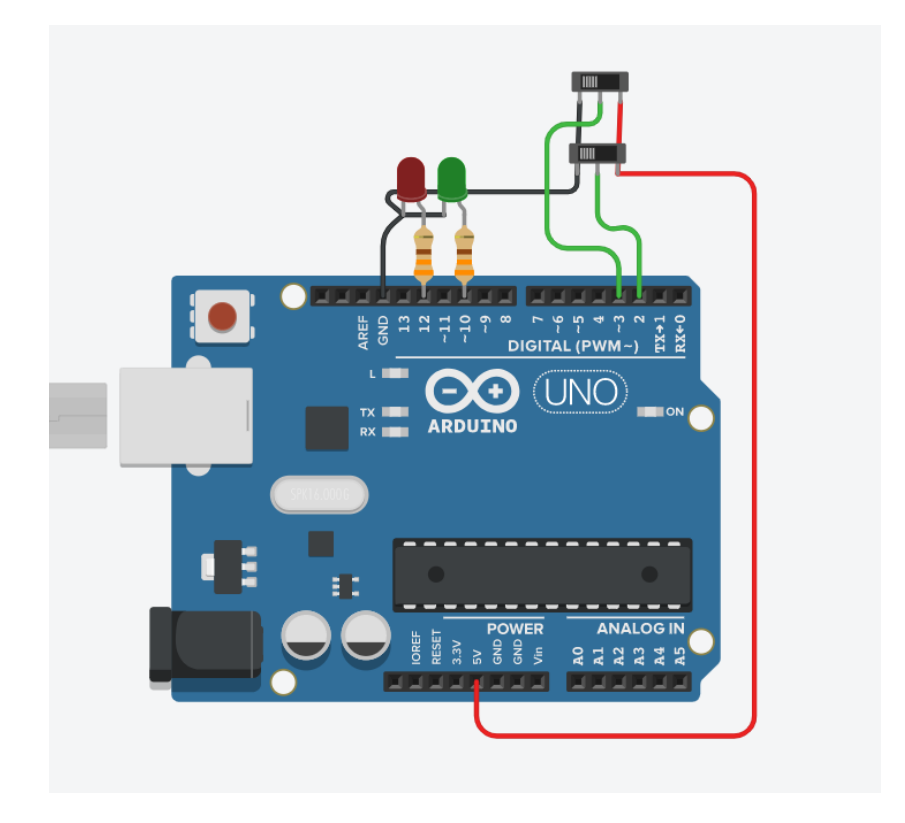

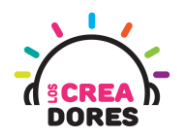

4) Programación del circuito (Los 2 interruptores deben estar en 1)

| definir nasador       | 10 -          | ALTA 🔹    |  |
|-----------------------|---------------|-----------|--|
|                       |               |           |  |
| definir pasador       | 12 <b>-</b> e | en BAJA 🔻 |  |
| no<br>definir pasador | 10 <b>▼</b> e | en BAJA 🗕 |  |
| definir pasador       | 12 <b>•</b> 6 | en ALTA 🗸 |  |

5) Presionar en "Iniciar simulación para comenzar simulación

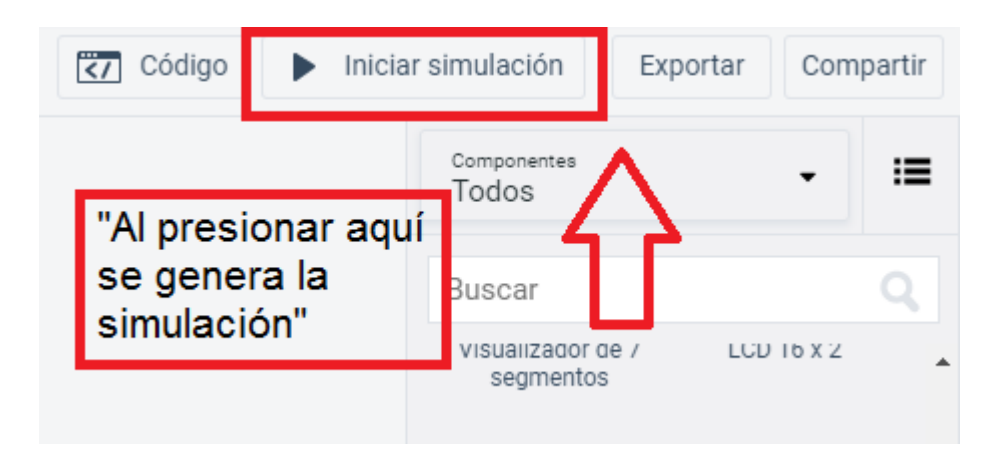